## Finding Safety Training in Workday

| d/inst/13102!CK5mGhEKBggDEMenAhIHCgUI1A0Qbg~~/cachea                        | ble-task/2997\$16598.                                                                                                    | .htmld?metadataEntryPoint=%2F 🚥 🗵 🏠 |                                                                                                    |                                                                                                    |                                                                                                    | ٢                                                                                                   |
|-----------------------------------------------------------------------------|----------------------------------------------------------------------------------------------------|-------------------------------------|----------------------------------------------------------------------------------------------------|----------------------------------------------------------------------------------------------------|----------------------------------------------------------------------------------------------------|----------------------------------------------------------------------------------------------------|
|                                                                             |                                                                                                    |                                     |                                                                                                    | ę                                                                                                    | Ð                                                                                                    | C                                                                                                   |
|                                                                             |                                                                                                    |                                     |                                                                                                    |                                                                                                    |                                                                                                    | ŝŝ                                                                                                  |
| kday at MC website<br>View More                                             |                                                                                                    |                                     |                                                                                                    |                                                                                                    |                                                                                                    |                                                                                                    |
|                                                                             |                                                                                                    |                                     |                                                                                                    |                                                                                                    |                                                                                                    |                                                                                                    |
| Based on Your Interests                                                     | રંદુર                                                                                                    | 년 Learn                             |                                                                                                    |                                                                                                    |                                                                                                    |                                                                                                    |
| ⊊ Course                                                                    | ₹                                                                                                    | MC Browse Learning Content          |                                                                                                    |                                                                                                    | >                                                                                                    |                                                                                                    |
|                                                                             |                                                                                                    | MC Required Training                |                                                                                                    |                                                                                                    | >                                                                                                    |                                                                                                    |
| Credential Phishing<br>Docuseries Return to Campus We<br>Employees-COVID-19 | binar for Resp                                                                                                    | Topics<br>Mc Topics                 |                                                                                                    |                                                                                                    |                                                                                                    |                                                                                                    |
| 30 minutes                                                                  | Tlesson                                                                                                    | Progress                            |                                                                                                    |                                                                                                    |                                                                                                    |                                                                                                    |
| View More                                                                   |                                                                                                    | My Transcript                       |                                                                                                    |                                                                                                    | >                                                                                                    |                                                                                                    |
| Recommended for You                                                         | £03                                                                                                    | In Progress                         |                                                                                                    |                                                                                                    | >                                                                                                    |                                                                                                    |
|                                                                             |                                                                                                    | Not Started                         |                                                                                                    |                                                                                                    | >                                                                                                    |                                                                                                    |
|                                                                             |                                                                                                    | Waitlisted                          |                                                                                                    |                                                                                                    | >                                                                                                    |                                                                                                    |
|                                                                             |                                                                                                    |                                     |                                                                                                    |                                                                                                    |                                                                                                    |                                                                                                    |
|                                                                             | d/inst/13102ICK5mGhEKBggDEMenAhIHCgUI1A0Qbg~~/caches<br>totay at MC website<br>View More<br>View More<br>View More<br>Credential Phishing<br>30 minutes<br>View More<br>View More | tday at MC website                  | day at MC website  View More  View More  Vie | tinstrining<br>Course<br>So minutes<br>View More<br>View More | Winst/13102ICKSmGhEKB8ggDEMenAhIHCGUITAOQbg/cacheable-task/2997316598.htmld?metadataEntryPoint=%21 *** © 1         widay at MC website         view More         Image: Course of the point of the point of th | Minstrits 13102ICK5mGhEKBggDEMenAhiHCgUI1A0Qbg/acheable-task/2997516598.htmld?metadataEntryPoint=%2 |

On the Learning home page select **TOPICS** 

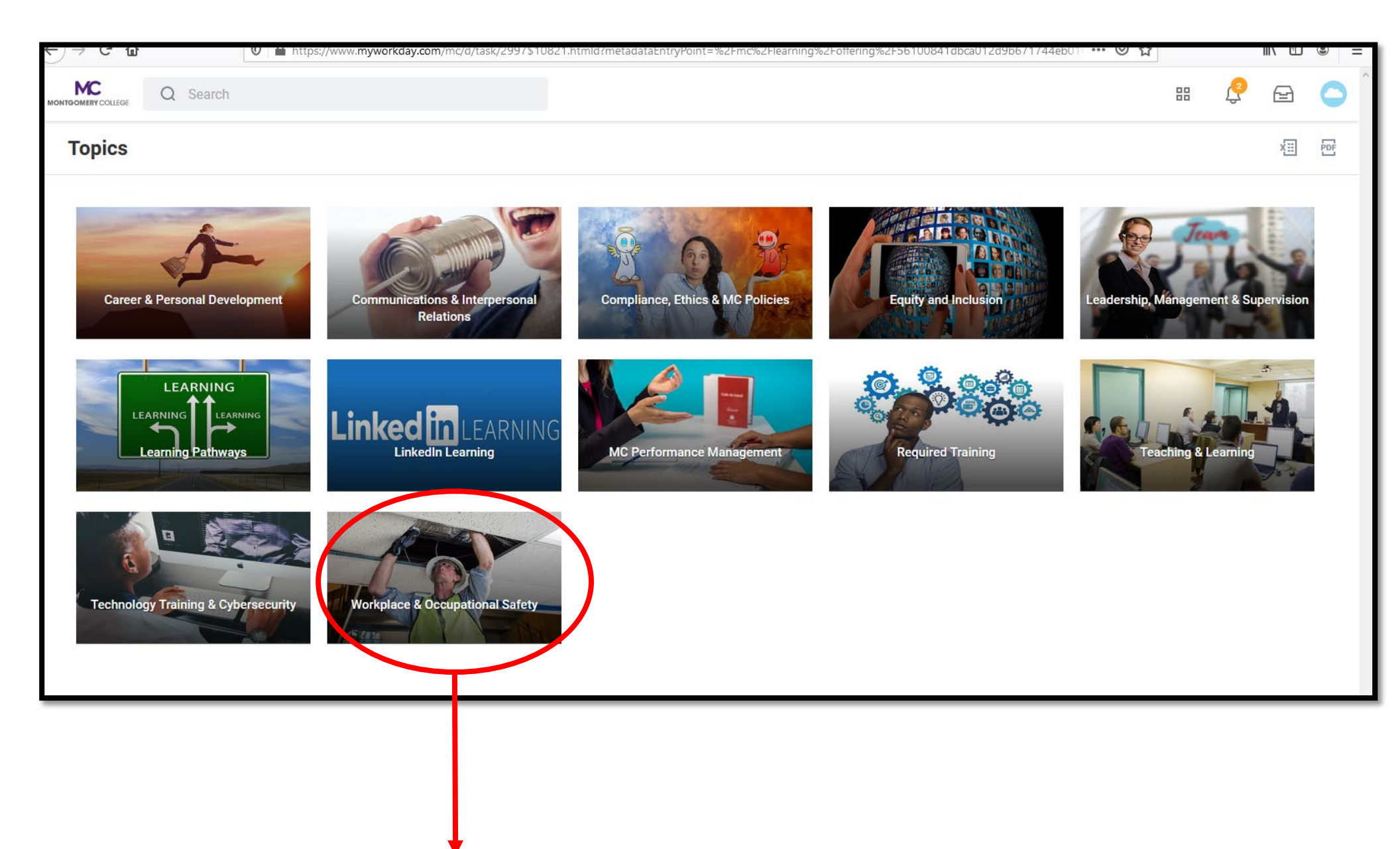

Select the tile: Workplace and Occupational Safety

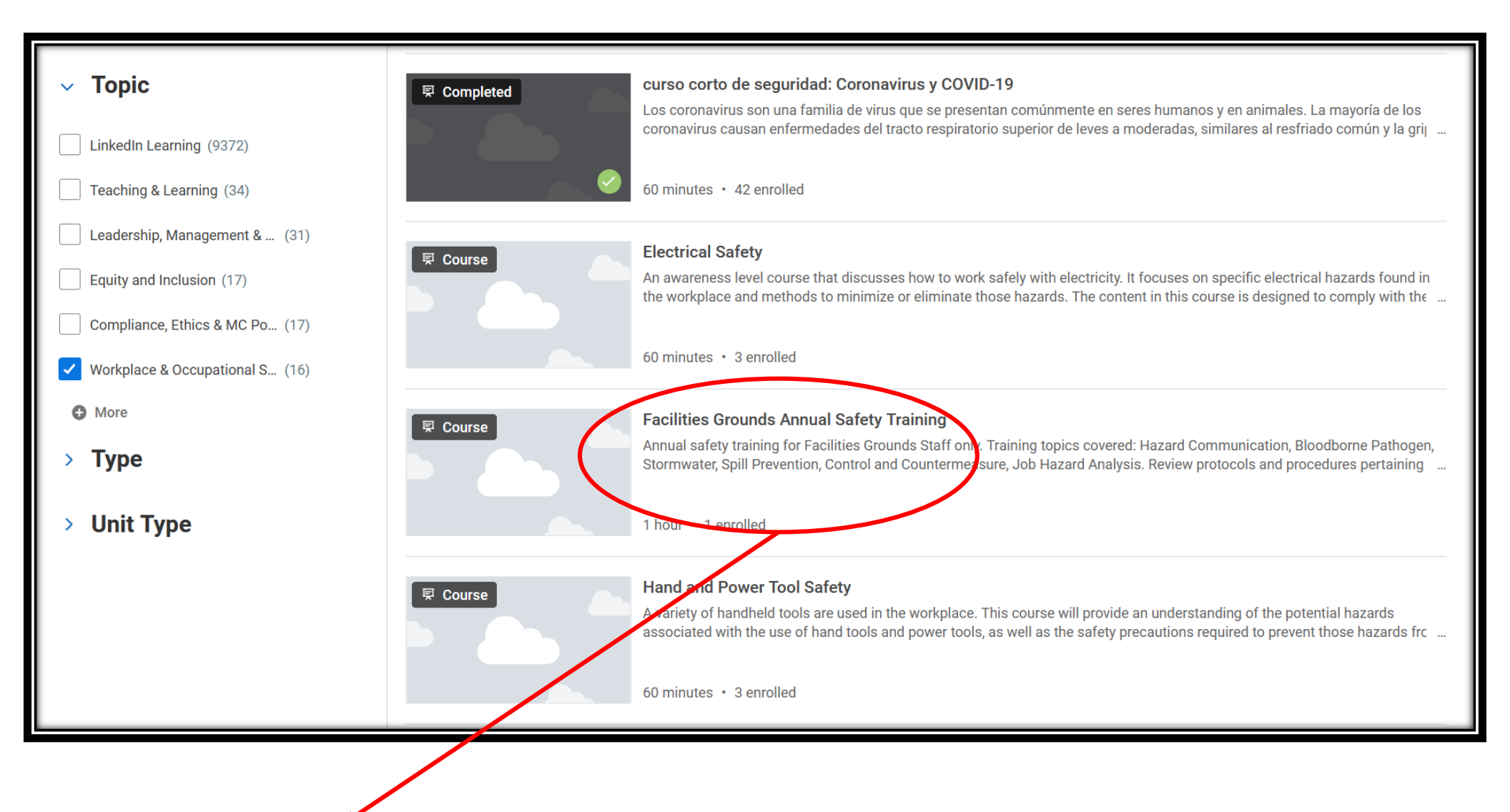

We offer many online courses regarding Occupational safety. Select the training you are looking for.

# Facilities Grounds Annual Safety Training

Annual safety training for Facilities Grounds Staff only. Training topics covered: Hazard Communication, Bloodborne Pathogen, Stormwater, Spill Prevention, Control and Countermeasure, Job Hazard Analysis.

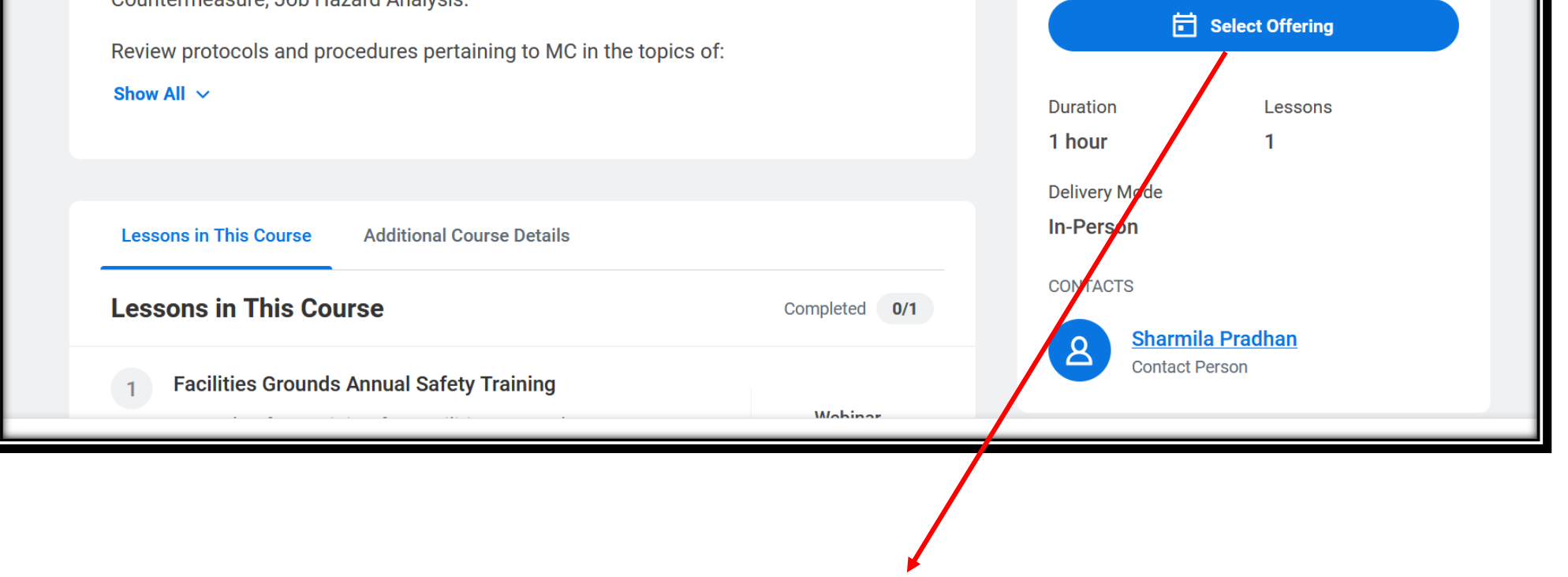

Click on Select Offering

|                 | Q s                | earch                                                       |                                                             |                  |                 |                    | ٩      | e 🗅      |
|-----------------|--------------------|-------------------------------------------------------------|-------------------------------------------------------------|------------------|-----------------|--------------------|--------|----------|
| Select (        | Offering           | g                                                           |                                                             |                  |                 |                    |        |          |
| Offerings 2 ite | ems                |                                                             |                                                             |                  |                 |                    | =      | F 🗆 🖓    |
| Order           | Select<br>Offering | Start Date                                                  | End Date                                                    | Instructor       | Seats Available | Waitlist Available | Status |          |
| 1               |                    | 04/06/2021 09:00 AM<br>GMT-05:00 Eastern<br>Time (New York) | 04/06/2021 10:00 AM<br>GMT-05:00 Eastern<br>Time (New York) | Sharmila Pradhan | 50 out of 50    | No                 | Open   | ^        |
| 2               |                    | 04/08/2021 01:00 PM<br>GMT-05:00 Eastern<br>Time (New York) | 04/08/2021 02:00 PM<br>GMT-05:00 Eastern<br>Time (New York) | Sharmila Pradhan | 50 out of 50    | No                 | Open   | <u> </u> |
|                 |                    | Select tl                                                   | ne session y                                                | ou would like t  | o attend        |                    |        |          |
| ок              |                    | Cancel                                                      |                                                             |                  |                 |                    |        |          |
|                 |                    |                                                             |                                                             |                  |                 |                    |        |          |
| ice you         | select             | the session                                                 | click OK                                                    |                  |                 |                    |        |          |

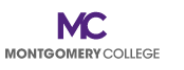

Q Search

## 🤌 🖻 🧲

Turn on the new tables view

### Review

#### Facilities Grounds Annual Safety Training

Tue, Apr 6, 2021, 9:00 AM Eastern Time (New York) - 10:00 AM Eastern Time (New York)

Annual safety training for Facilities Grounds Staff only. Training topics covered: Hazard Communication, Bloodborne Pathogen, Stormwater, Spill Prevention, Control and Countermeasure, Job Hazard Analysis.

Review protocols and procedures pertaining to MC in the topics of: Hazard Communication Bloodborne Pathogens Stormwater Spill Prevention, Control and Countermeasure emergency procedures

Staff will also learn how to conduct a job hazard analysis on tasks they perform.

Lesson 1 item Type Date Instructor
Submit or Cancel Instructor Led / Webinar Tue, Apr 6, 9:00 AM - 10:00 AM Eastern Time (New Sharmla Pradhan A

| MONTGOMERY COLLEGE Q Search                                                                                                    |           | ß  | Ð  |     |
|----------------------------------------------------------------------------------------------------|-----------|----|----|-----|
| You have submitted Enroll in Content: Facilities Grounds Annual Safety Training                                                                                                    |           |    | ΧΞ | PDF |
| Process Successfully Completed                                                                                                    |           |    |    |     |
|                                                                                                    |           |    |    |     |
| Details Process                                                                                                    |           |    |    |     |
| Learning Content Facilities Grounds Annual Safety Training                                                                                                    |           |    |    |     |
| Facilities Grounds Annual Safety Training                                                                                                    |           |    |    |     |
| Tue, Apr 6, 2021, 9:00 AM Eastern Time (New York) - 10:00 AM Eastern Time (New York)                                                                                                    |           |    |    |     |
| Annual safety training for Facilities Grounds Staff only. Training topics covered: Hazard Communication, Bloodborne Pathogen, Stormwater, Spill Prevention, C<br>Done<br>e, Job Hazard Analysis. | ontrol an | ıd |    |     |
| Click on Dana                                                                                                    |           |    |    |     |
| Click on Done                                                                                                    |           |    |    |     |

| Facilitian Crounda Annual Safatur                                                                                                    | Training                                | NOT STARTED                                                                                                    |                                             |  |
|----------------------------------------------------------------------------------------------------|-----------------------------------------|----------------------------------------------------------------------------------------------------|---------------------------------------------|--|
| Annual safety training for Facilities Grounds Staff only. Training topics covered: Haza<br>Bloodborne Pathogen, Stormwater, Spill Prevention, Control and Countermeasure, Job<br>Review protocols and procedures pertaining to MC in the topics of:<br>Hazard Communication<br>Show All ~<br>Lessons in This Course Additional Course Details | rd Communication,<br>b Hazard Analysis. | DurationLessons1 hour1Delivery ModeIn-PersonIn-PersonCONTACTSCONTACTSSharmila Pradhan<br>Contact PersonShow All (2) < |                                             |  |
| Add to Calendar                                                                                                    | Completed 0/1                           | No long                                                                                                    | er want to take this course?<br>Orop Course |  |
| Pacifities Grounds Annual Safety Training       Webinar         Annual safety training for Facilities Grounds Staff only.       1 hour         Training topics covered: Hazard Communication,       1 hour                                                                                                    |                                         | Manage your learners' attendance and grades.<br>Manage Roster                                                         |                                             |  |
|                                                                                                    |                                         | View t                                                                                                    | he waitlist for this offering               |  |

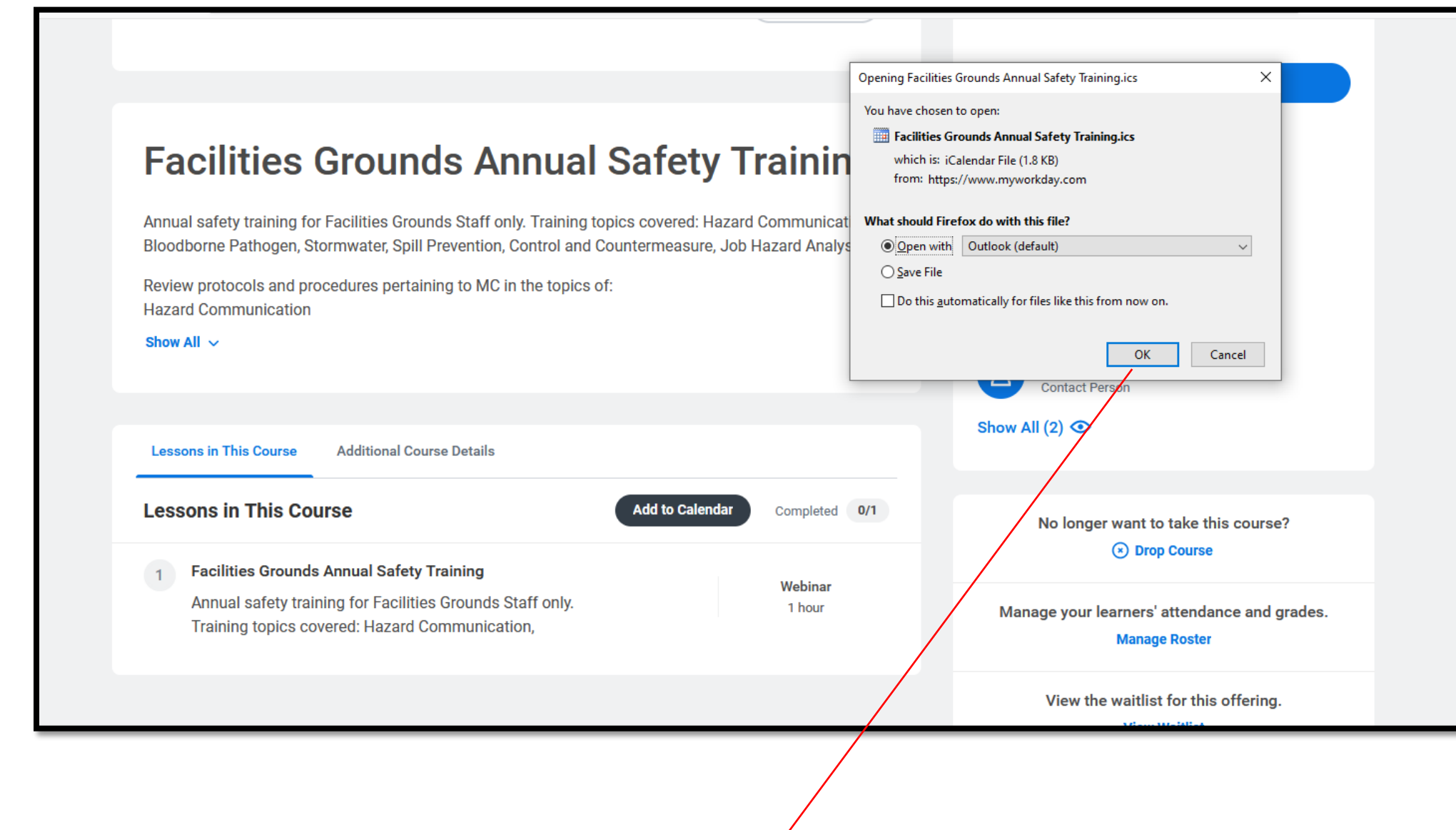

Click OK, to add the training to your Outlook Calendar. You can access the link to the training in your outlook calendar or you can sign in through workday using the following steps: The day of the training, you can click on start course You will need to copy the link to the zoom meeting.

#### ( Start Course NOT STARTED **Facilities Grounds Annual Safety Training** Duration Lessons 1 hour 1 Annual safety training for Facilities Grounds Staff only. Training topics covered: Hazard Communication, Bloodborne Pathogen, Stormwater, Spill Prevention, Control and Countermeasure, Job Hazard Analysis. Delivery Mode In-Person Review protocols and procedures pertaining to MC in the topics of: Hazard Communication CONTACTS Show All ~ Sharmila Pradhan Contact Person Show All (2) 💿 Lessons in This Course Additional Course Details Lessons in This Course Add to Calendar Completed 0/1 No longer want to take this course? Drop Course Facilities Grounds Annual Safety Training 1 Webinar Annual safety training for Facilities Grounds Staff only. 1 hour Manage your learners' attendance and grades. Training topics covered: Hazard Communication, Manage Roster View the waitlist for this offering. **View Waitlist**

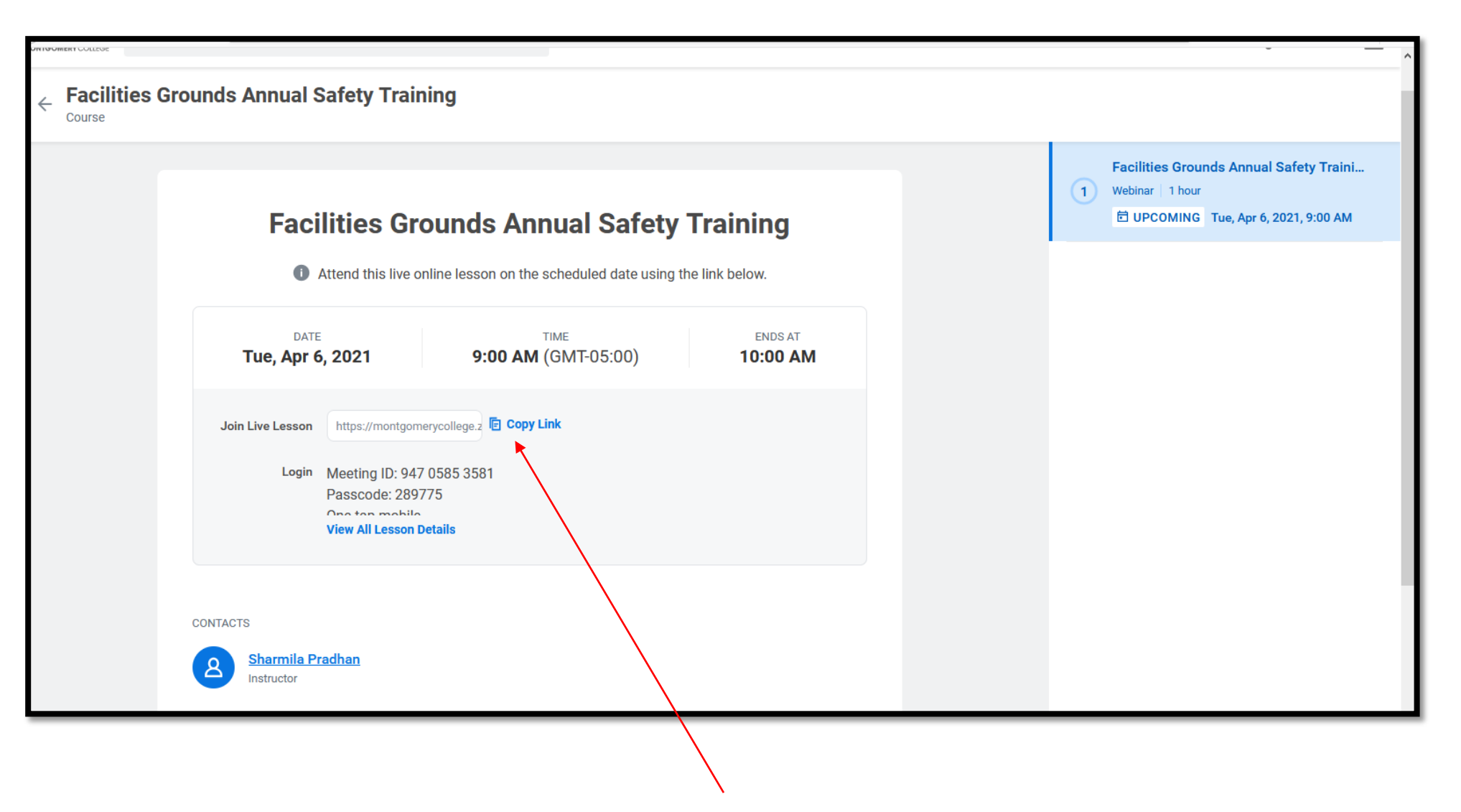

You will need to click on the copy link to access The zoom meeting.